## Jak si rodiče zkontrolují absenci dítěte v Bakalářích

1. Otevřete si Bakaláře ze školního webu, přímo z adresy https://bakalari.zs5kveten.cz/login nebo z aplikace v telefonu a přihlaste se.

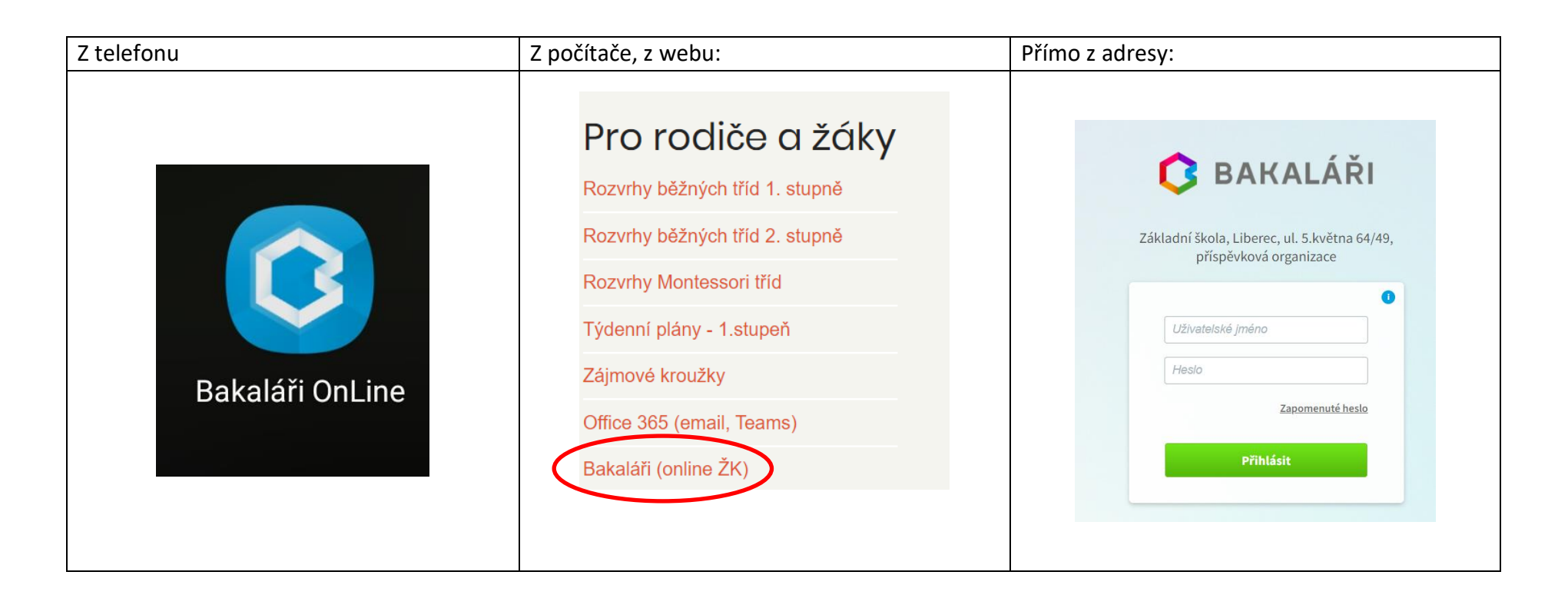

2. Po přihlášení se ukáže úvodní plocha vašeho dítěte.

Vyberte ikonu v telefonu "Absence" a z počítače "Průběžná absence".

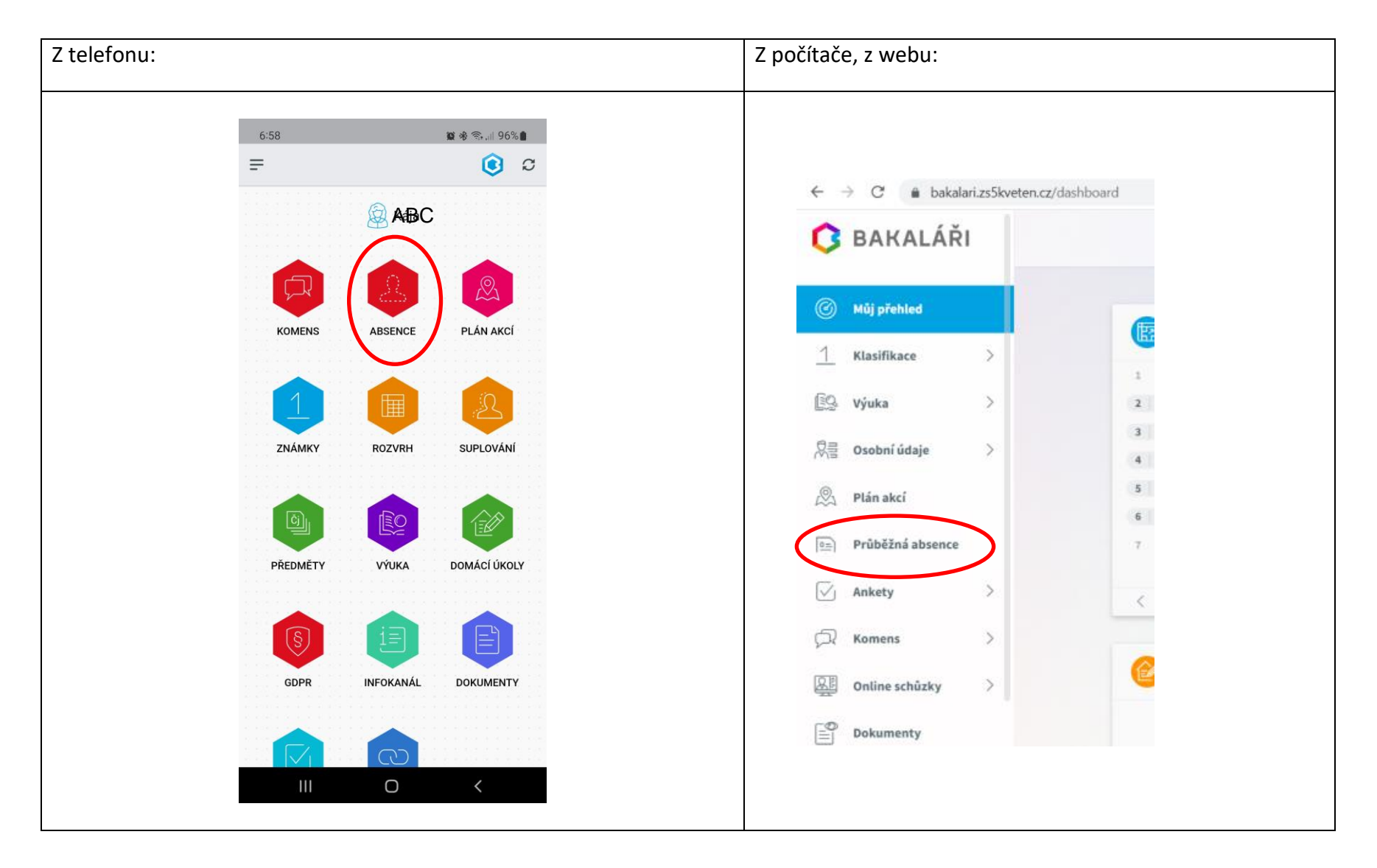

3. Kliknutím v telefonu na záložku "PO DNECH" uvidíte, kdy přesně dítě chybělo. Na počítači klikněte na "+" u konkrétního měsíce.

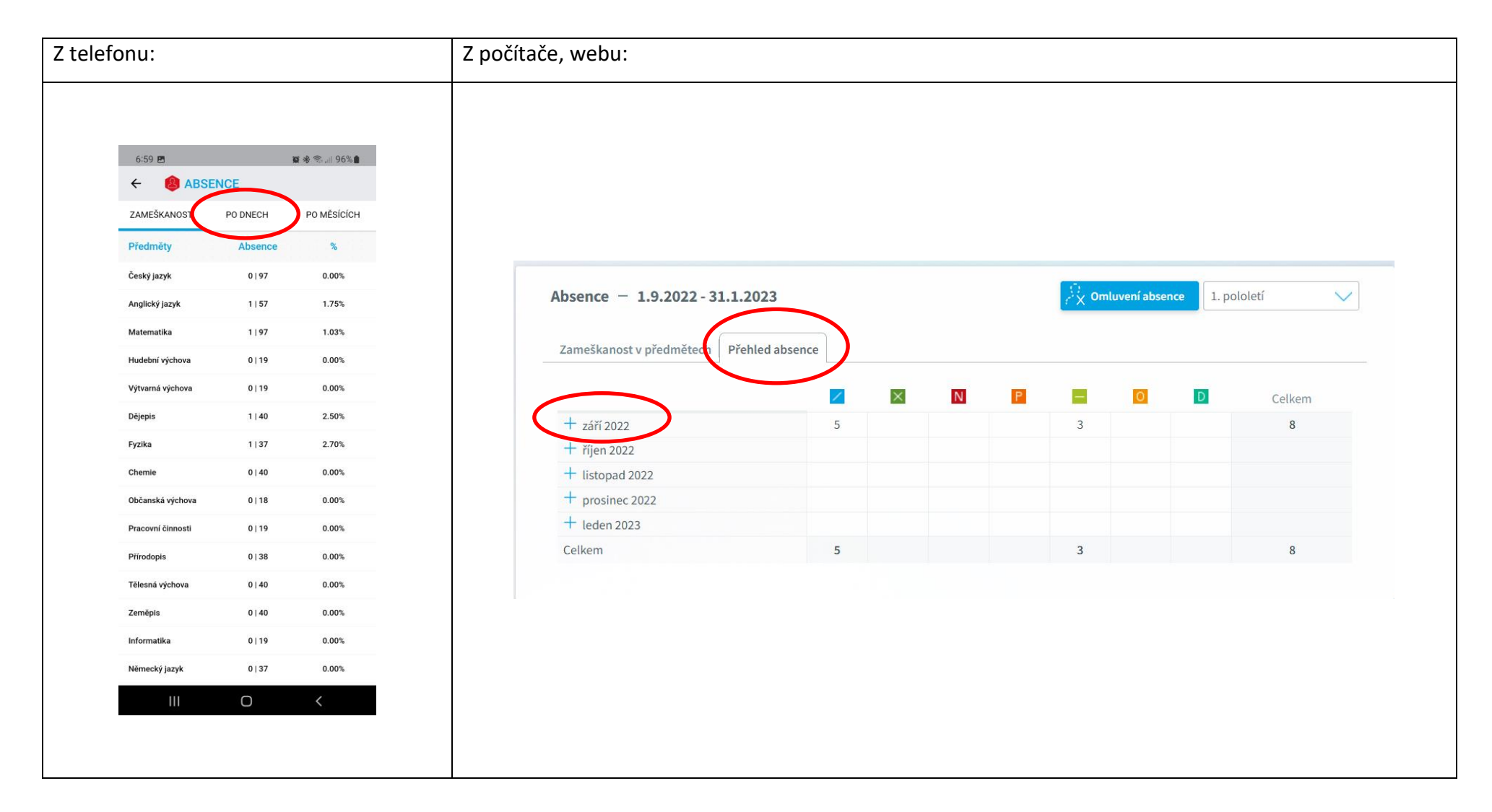

4. V tomto případě vidím, že např. mé dítě chybělo 8. 9. a 9. 9.

V počítači, z webu lze kliknout na modrou ikonu vpravo "Omluvení absence" a rovnou žáka omluvit třídnímu učiteli.

| Z telefonu:          |      |      |        |    |   |             |       | Z počítače, z webu: |                                          |           |    |   |   |   |   |            |   |   |        |
|----------------------|------|------|--------|----|---|-------------|-------|---------------------|------------------------------------------|-----------|----|---|---|---|---|------------|---|---|--------|
|                      |      |      |        |    |   |             |       |                     | Absence = 1.9.2022 - 31.1.2023           |           |    |   |   |   |   | loletí 🗸 🗸 |   |   |        |
| 6:59 🖻 🖉 🎕 📚 📶 96% ੈ |      |      |        |    |   | ) الاراني ( | 96%   |                     | Zameškanost v předmětech Přehled absence |           |    |   |   |   |   |            |   |   |        |
| ÷ 🏮                  | ABS  | SENC | E      | _  |   |             |       |                     |                                          |           |    | / | × | N | Ρ | -          | 0 | D | Celkem |
| ZAMEŠKAN             | IOST | Р    | O DNEC | СН | Р | O MĚS       | ÍCÍCH |                     | -                                        | září 2022 | 1  |   |   |   |   |            |   |   |        |
| realize to           | -    |      |        |    |   |             |       |                     |                                          |           | 2  |   |   |   |   |            |   |   |        |
| Den                  |      | ×    | N      | P  | 0 |             | D     |                     |                                          |           | 3  |   |   |   |   |            |   |   |        |
| CELKEM               | 4    | 0    | 0      | 0  | 0 | 3           | 0     |                     |                                          |           | 4  |   |   |   |   |            |   |   |        |
|                      |      |      |        |    |   |             |       |                     |                                          |           | 5  |   |   |   |   |            |   |   |        |
| čt 8.9.              | 0    | 0    | 0      | 0  | 0 | 3           | 0     |                     |                                          |           | 6  |   |   |   |   |            |   |   |        |
| pá 9.9.              | 4    | 0    | 0      | 0  | 0 | 0           | 0     |                     |                                          |           | 8  |   |   |   |   | 3          |   |   | 3      |
|                      |      |      |        |    |   |             |       | =                   |                                          |           | 9  | 5 |   |   |   | 5          |   |   | 5      |
|                      |      |      |        |    |   |             |       |                     |                                          |           | 10 |   |   |   |   |            |   |   |        |
|                      |      |      |        |    |   |             |       |                     |                                          |           | 11 |   |   |   |   |            |   |   |        |
|                      |      |      |        |    |   |             |       |                     |                                          |           | 11 |   |   |   |   |            |   |   |        |

| ſур  | Omluvení absence          | Omluvit celý den                   |
|------|---------------------------|------------------------------------|
|      | Od 12.09.2022             | <b>Do</b> 12.09.2022               |
| (omu | učitel                    | Šoubová Kateřina Mgr.              |
| upc  | ozornit příjemce mailem 📈 | potvrzením                         |
|      |                           |                                    |
|      |                           |                                    |
|      | B I <u>U</u> A ~          | 🐹 🔁 🗟 🖉 Přípojené soub             |
|      | B I <u>U</u> A ~          | 🐰 💿 🗞 🕼 🖉 Připojené soub           |
|      | B I <u>U</u> A -          | 🐰 💿 🗞 🕼 d' Přípojené soub          |
|      | B I U A -                 | 🐹 🔊 🗞 🙆 Ø Přízovy 🧭 Přípojené soub |
|      | B I U A -                 | 💥 🖏 🕼 Ø Přípojené soub             |

5. Až žák přinese třídnímu učiteli omluvenku nebo zákonní zástupci pošlou omluvenku přes Bakaláře, učitel ji označí jako omluvenou a zákonní zástupci uvidí tak i omluvenou absenci - přesune se do druhého sloupečku pod značku:

| efonu:                           | Z počítače, z webu:                      |                                                                  |  |  |  |  |
|----------------------------------|------------------------------------------|------------------------------------------------------------------|--|--|--|--|
| 11:27 😰 🕸 💐 📚 🔊 🗐 91% 💼          | Absence - 1.9.2022 - 31.1.2023           | $\frac{\Omega_{f}}{f}$ Omluvení absence 1. pololetí $\checkmark$ |  |  |  |  |
| ← 😫 ABSENCE                      | Zameškanost v předmětech Přehled absence |                                                                  |  |  |  |  |
| ZAMEŠKANOST PO DNECH PO MĚSÍCÍCH |                                          | – O D Celkem                                                     |  |  |  |  |
| Den 🗸 🗙 N P O – D                | + září 2022 5                            | 3 8                                                              |  |  |  |  |
|                                  | + říjen 2022                             |                                                                  |  |  |  |  |
| CELKEM 0 5 0 0 3 0               | + listopad 2022                          |                                                                  |  |  |  |  |
| čt 8.9. 0 0 0 0 3 0              | + prosinec 2022                          |                                                                  |  |  |  |  |
|                                  | + leden 2023                             |                                                                  |  |  |  |  |
| <b>pá 9.9.</b> 0 5 0 0 0 0 0     | Celkem 5                                 | 3 8                                                              |  |  |  |  |

6. Pro vysvětlení jednotlivých značek, ikon, 🖉 🛛 🔍 🔍 🖉 🖉 🖉

stačí na ně kliknout. V telefonu se objeví celá legenda.

| ← 🦉      | ABS       | ENC   | E      |   |   |        |      |
|----------|-----------|-------|--------|---|---|--------|------|
| ZAMEŠKAN | IOST      | P     | D DNEC | н | P | ) MĚSÍ | сісн |
| LEGENDA  |           |       |        |   |   |        |      |
| 🔀 Abser  | nce žáka  |       |        |   |   |        |      |
| 🗙 Omluv  | /ená abs  | sence |        |   |   |        |      |
| Neom     | luvená a  | absen | ce     |   |   |        |      |
| Pozdr    | ní přícho | d     |        |   |   |        |      |
| O Brzký  | odchod    |       |        |   |   |        |      |
| - Nezap  | počtená   | absei | nce    |   |   |        |      |
| D Distar | nční výu  | ka    |        |   |   |        |      |
| Den      |           | ×     | N      | P | 0 | -      | D    |
| CELKEM   | 0         | 5     | 0      | 0 | 0 | 3      | 0    |
| čt 8.9.  | 0         | 0     | 0      | 0 | 0 | 3      | 0    |
| pá 9.9.  | 0         | 5     | 0      | 0 | 0 | 0      | 0    |